## HEALTH INSURANCE CERTIFICATION HOLD – HOW TO REMOVE

**NOTE:** If you will be covered by a privately held health insurance policy in the next academic year, you will need additional information from your health insurance card prior to beginning the HOLD removal process. The information you will need consists of Company name, Policy Number, Effective Date, and the Policy Holder Name, if anyone other than you.

## **Procedures for removing HOLD.**

Login to <u>https://my.uth.tmc.edu</u> and navigate to the "To Do" lists under the "Tasks" section of your myUTH Student Home page.

| # myUTH                  | Sign into: https://my.uth.tmc.edu                                                   | │ <del>▼</del> Stude               | nt Home           |                                          |  |
|--------------------------|-------------------------------------------------------------------------------------|------------------------------------|-------------------|------------------------------------------|--|
| Go to the TO<br>DO list. | Tasks       Holds       To Do List Items       Communications                       | Financial Account                  | Financial Aid     | Profile<br>Jaaron Botello<br>ID: 2051415 |  |
| 1                        | Manage Classes & Registration<br>Today<br>There are no classes scheduled for today. |                                    | Academic Records  | Transcripts                              |  |
|                          | My Advisor<br>Eric<br>campus.solutio<br>713/74                                      | Brown<br>ns@uth.tmc.edu<br>99-1236 | Academic Progress | ents report is not available.            |  |

On the "To Do List" page, click on the double vertical arrow, right above the word Task.

| <ul> <li>Student Home</li> </ul> |                                | Tasks             |           | Â       |
|----------------------------------|--------------------------------|-------------------|-----------|---------|
| To Do List                       | To Do List Click o             | n these "Arrows"  |           | 45      |
| Nolds                            |                                |                   |           | 15 rows |
| Communication Center             | Task                           | Due Date          | Status    |         |
|                                  | Official Transcript            | Overdue           | Completed | >       |
|                                  | Health Insurance Certification | Overdue           | Completed | >       |
|                                  | Health Insurance Certification | Overdue           | Completed | >       |
|                                  | Health Insurance Certification | <b>()</b> Overdue | Completed | >       |
|                                  | Health Insurance Certification | Overdue           | Completed | >       |
|                                  | Health Insurance Certification | Overdue           | Completed | >       |
|                                  | Federal Loan Exit Counseling   | Overdue           | Completed | >       |
|                                  | Health Insurance Certification | Overdue           | Completed | >       |
|                                  | Health Insurance Certification | Overdue           | Completed | >       |
|                                  | Intent to Grad. Signature Page | Overdue           | Initiated | >       |

The Sort box comes up with three items listed: Task, Due Date and Status. Click on the word "STATUS" <u>twice</u>. This will rearrange your items in the Status column, placing your items that need to be initiated and completed at the top.

Click on the Health Insurance Certification line at the arrow on the right.

| < Student Home       | Sort ×                         | Tasks                                 |           | <b>^</b> ≡ ∅                              |
|----------------------|--------------------------------|---------------------------------------|-----------|-------------------------------------------|
| To Do List 15        | To Dc Task Due Date            | 1) Click on the "Status" Twice!       |           | 15 rows                                   |
| Communication Center | T↓ - Status                    |                                       |           | 2) The Status will<br>sort to "Initiated" |
|                      | Task                           | Due Date                              | Status    | items to be                               |
|                      | SPH Badge and Keys             | 3) Click on the "little arrow" of the | Initiated | Completed.                                |
|                      | Final Clearance                | "Health Insurance Certification"      | Initiated | ,                                         |
|                      | Constituent Survey             | 12/01/2017                            | Initiated | >                                         |
|                      | Health Insurance Certification | Overdue                               | Initiated | >                                         |
|                      | Health Insurance Certification | 11/03/2017                            | Initiated | >                                         |
|                      | Intent to Grad. Signature Page | Overdue                               | Initiated | >                                         |
|                      | Health Insurance Certification | Overdue                               | Completed | >                                         |
|                      | Health Insurance Certification | Overdue                               | Completed | >                                         |
|                      | Health Insurance Certification | Overdue                               | Completed | >                                         |
|                      | Evaluation of Student Progress | 12/01/2017                            | Completed | >                                         |

This initiates the Health Insurance Certification page. Click on the "Update your Health Insurance" button highlighted in green.

| <ul> <li>Student Home</li> </ul> |    |                 |                                                                                              | Tasks                                                                                                    |                                                         |                                 |         |
|----------------------------------|----|-----------------|----------------------------------------------------------------------------------------------|----------------------------------------------------------------------------------------------------|---------------------------------------------------------|---------------------------------|---------|
| To Do List                       | 15 | To Do List      |                                                                                              |                                                                                                    |                                                         |                                 |         |
| S Holds                          | 1  | Ϋ́L             | Cancel                                                                                       | Task Details                                                                                                    | Done ×                                                  |                                 | 15 rows |
| Communication Center             |    | Task            | Health Insurance Certificat                                                                  | ion                                                                                                    |                                                         | Status                          |         |
|                                  |    | SPH Badge ar    | Stat                                                                                         | us Initiated                                                                                                    |                                                         | Initiated                       | >       |
|                                  |    | Health Insuran  | Status Da<br>Due Da                                                                          | ate 11/02/2017<br>ate 11/03/2017                                                                                 |                                                         | Initiated                       | >       |
|                                  |    | Final Clearanc  | Complete the Health Insuran<br>Health Insurance Certification<br>This cannot be completed on | ce Certification questions by logging in to n<br>n link provided. Please be ready to enter yo<br>the mobile app. | nyUTH and clicking on the<br>our insurance information. | Initiated                       | >       |
|                                  |    | Constituent Su  |                                                                                              |                                                                                                    |                                                         | Initiated                       | >       |
|                                  |    | Intent to Grad. | Academic Career                                                                              |                                                                                                    | GSPH                                                    | Initiated                       | >       |
|                                  |    | Health Insuran  | Term                                                                                         |                                                                                                    | 2181<br>Click o<br>Heal                                 | n "Update Your<br>th Insurance" | >       |
|                                  |    | Official Transc |                                                                                              | Update Your Health Insurance                                                                                     |                                                         | Completed                       | >       |
|                                  |    | Health Insuran  |                                                                                              | •                                                                                                    |                                                         | Completed                       | >       |
|                                  |    | Health Insuran  | ce Certification                                                                             | 0                                                                                                    | Overdue                                                 | Completed                       | >       |
|                                  |    | Evaluation of S | tudent Progress                                                                              | 12/                                                                                                    | 01/2017                                                 | Completed                       |         |

This will bring up the "SF Self Services Insurance Certification" page with three options. The three options' instructions are all below under:

- **Option 1** <u>Purchasing Student Insurance</u>
- **Option 2** <u>Renewing Student Insurance</u>
- **Option 3** <u>Waiving Student Insurance by providing your private insurance</u> <u>information – and typing it into spaces provided</u>

Please make your option selection and then <u>scroll down</u> to the appropriate instructions.

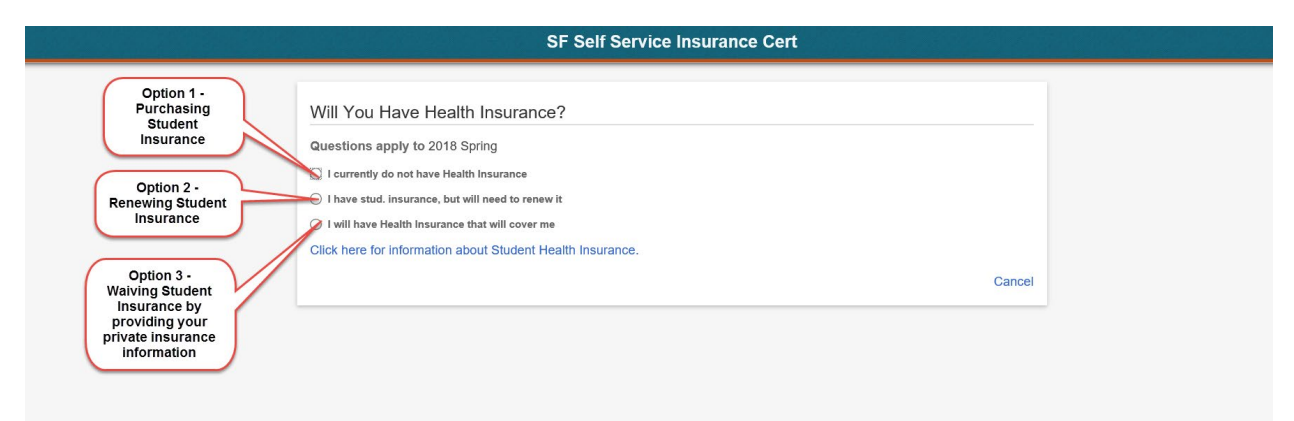

## **Option 1**: To purchase Student Health Insurance for <u>the next upcoming</u> Semester, Click on the "I currently do not have health Insurance" box.

|                                                                                                    | SF Self Service Insurance Cert                                                                                                    |  |
|----------------------------------------------------------------------------------------------------|----------------------------------------------------------------------------------------------------|--|
| To Purchase Student Health<br>Insurance for the <u>next upcoming</u><br>Semester, Cick on "i currently<br>do not have Health Insurance" | Will You Have Health Insurance?         Questions apply to 2018 Spring         I currently do not have Health Insurance         I have stud. insurance, but will need to renew it         I will have Health Insurance that will cover me         Click here for information about Student Health Insurance. |  |

NOTE: Dental Insurance is requested separately, by emailing <u>student-insurance@uth.tmc.edu</u> to request an insurance form. Include your student ID number & name of your school, (example: SON, SOD, DDS, SPH, MED)

Which will bring up the Disability Insurance Availability section. You can click on the "Click here for more information on disability insurance" link in blue to read more about "Disability Insurance". Then when you feel you understand that disability insurance is available, you can click on the "I am aware that Disability Insurance may be available box to <u>acknowledge</u> that you understand.

|                                                                | Will You Have Health Insurance?                                                                                                    |
|----------------------------------------------------------------|----------------------------------------------------------------------------------------------------|
|                                                                | Questions apply to 2017 Fall                                                                                                    |
|                                                                | I currently do not have Health Insurance                                                                                                    |
|                                                                | ○ I have stud. insurance, but will need to renew it                                                                                                    |
|                                                                | ○ I will have Health Insurance that will cover me                                                                                                    |
|                                                                | Click here for information about Student Health Insurance.                                                                                                    |
| r horo to                                                      | Disability Insurance Availability                                                                                                    |
| wledge"                                                        | Click here for more information on disability insurance.                                                                                                    |
| ou read about<br>he information<br>on disability<br>insurance. | Professional disability insurance may be available for your program of study. For more information on availability and eligibility, click on the hyperlink above. |
|                                                                | Please select the check box below to acknowledge that you are aware that disability insurance may be available for purchase at your own expense.                  |
|                                                                | I am aware that Disability Insurance may be available.                                                                                                    |
|                                                                | Click To Continue                                                                                                    |
|                                                                | Cancel                                                                                                    |

Clicking on the "I am aware that Disability Insurance may be available" will bring up the "Certification Statement" which tells you to confirm your choice of insurance at the bottom. See Below.

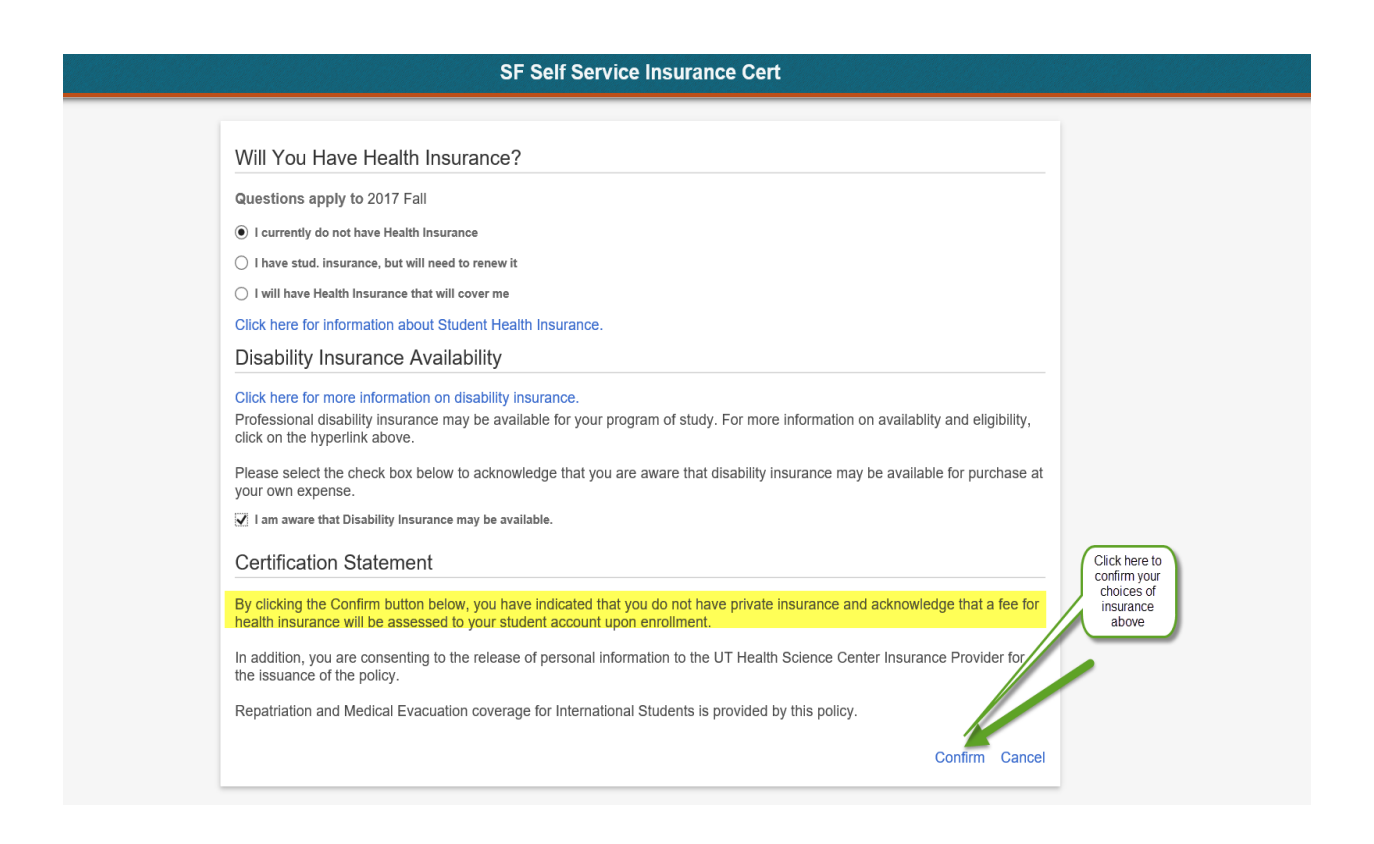

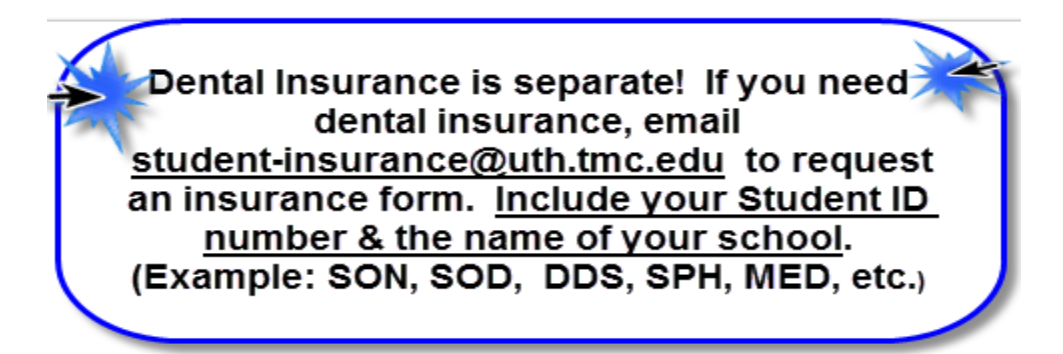

Clicking the Confirm button brings you to the "Certification Confirmed" box. Hit the OK button, see below, and you are done filling out the Insurance Certification for purchasing Student Insurance.

|                                | Tasks                   |            |   |               |        |          |
|--------------------------------|-------------------------|------------|---|---------------|--------|----------|
| To Do List                     |                         |            |   |               |        | 15 20110 |
| N                              |                         |            |   |               |        | To Tows  |
| Task                           |                         | Due Date   |   | Status        |        |          |
| Texas RN License               |                         | 11/15/2017 |   | Initiated     |        | >        |
| Health Insurance Certification |                         | 11/03/2017 |   | Initiated     |        | >        |
| Texas RN License               | Certification Confirmed | rdue       | c | lick OK to Co | onfirm | >        |
| Nursing Orientation Session    | ок                      | rdue       |   | Initiated     |        | >        |
| Official Transcript            |                         | Overdue    |   | Completed     | •      | × .      |
| HESI A2 Test Scores            |                         | Overdue    |   | Completed     |        | >        |
| Proof of TSI Satisfaction      |                         | Overdue    |   | Completed     |        | >        |
| Health Insurance Certification |                         | Overdue    |   | Completed     |        | >        |
| CPR Certification              |                         | Overdue    |   | Completed     |        | >        |
| Official Transcript            |                         | Overdue    |   | Completed     |        | >        |

**Option 2:** If you have Student Insurance, but need to renew it for <u>the next</u> <u>upcoming</u> semester, then on the "SF Self Service Insurance Cert" page, click on the second option that states "<mark>I have stud. Insurance, but will need to</mark> renew it" box.

Which will bring up the Disability Insurance Availability section. You can click on the "Click here for more information on disability insurance" link in blue to read more about "Disability Insurance". Then when you feel you understand that disability insurance is available, you can click on the "I am aware that Disability Insurance may be available box to <u>acknowledge</u> that you understand.

NOTE: Dental Insurance is requested separately, by emailing <u>student-insurance@uth.tmc.edu</u> to request an insurance form. Include your student ID number & name of your school, (example: SON, SOD, DDS, SPH, MED)

| Will You Have Health Insurance?                                                                                                    |                                                                                                    |
|----------------------------------------------------------------------------------------------------|----------------------------------------------------------------------------------------------------|
| Questions apply to 2018 Spring                                                                                                    |                                                                                                    |
| ○ I currently do not have Health Insurance                                                                                                    |                                                                                                    |
| I have stud. insurance, but will need to renew it                                                                                                    |                                                                                                    |
| ○ I will have Health Insurance that will cover me                                                                                                    | Click here to                                                                                                    |
| Click here for information about Student Health                                                                                                    | Insurance.                                                                                                    |
| Disability Insurance Availability                                                                                                    | Insurance                                                                                                    |
|                                                                                                    |                                                                                                    |
| Please select the check box below to acknowled<br>your own expense.                                                                                                    | dge that you are aware that disability insurance may be available for purchase at<br>Click here to acknowledge you<br>have read about the Disability                                                                                                    |
| Please select the check box below to acknowled<br>your own expense.<br>I am aware that Disability Insurance may be available<br>Certification Statement                                                                                                    | dge that you are aware that disability insurance may be available for purchase at<br>Click here to acknowledge you<br>have read about the Disability<br>Insurance                                                                                                    |
| Please select the check box below to acknowled<br>your own expense.<br>I am aware that Disability Insurance may be availab<br>Certification Statement<br>By clicking the Confirm button below, you have i<br>health insurance will be assessed to your student                                                                                         | dge that you are aware that disability insurance may be available for purchase at<br>Click here to acknowledge you<br>have read about the Disability<br>Insurance<br>Indicated that you do not have private insurance and acknowledge that a fee for<br>it account upon enrollment.                                                                             |
| Please select the check box below to acknowled<br>your own expense.<br>I am aware that Disability Insurance may be available<br>Certification Statement<br>By clicking the Confirm button below, you have in<br>health insurance will be assessed to your student<br>In addition, you are consenting to the release of<br>the insurance of the policy. | dge that you are aware that disability insurance may be available for purchase at<br>Click here to acknowledge you<br>have read about the Disability<br>Insurance<br>indicated that you do not have private insurance and acknowledge that a fee for<br>account upon enrollment.<br>personal information to the UT Health Science Center Insurance Provider for |

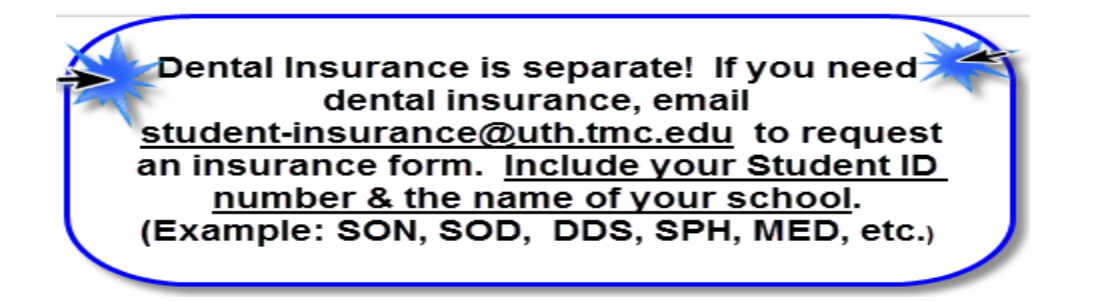

After clicking on the acknowledging you understand Disability Insurance is available box, the Confirm button arrives. Click the confirm button to confirm your insurance choice above.

Then the Certification Confirmed button comes up. Click on Ok and you are done renewing your insurance for the next upcoming semester. See below.

|                                | Tasks                   |            |                     |         |
|--------------------------------|-------------------------|------------|---------------------|---------|
| o Do List                      |                         |            |                     |         |
|                                |                         |            |                     | 15 rows |
| ŢŢ<br>ŢŢ                       |                         |            |                     |         |
| Task                           |                         | Due Date   | Status              |         |
| Texas RN License               |                         | 11/15/2017 | Initiated           | >       |
| Health Insurance Certification |                         | 11/03/2017 | Initiated           | >       |
| Texas RN License               | Certification Confirmed | rdue       | Click OK to Confirm | >       |
| Nursing Orientation Session    | ОК                      | rdue       | Initiated           | >       |
| Official Transcript            |                         | Overdue    | Completed 📮         | ×.      |
| HESI A2 Test Scores            |                         | Overdue    | Completed           | >       |
| Proof of TSI Satisfaction      |                         | Overdue    | • Completed         | >       |
| Health Insurance Certification |                         | Overdue    | Completed           | >       |
| CPR Certification              |                         | Overdue    | Completed           | >       |
| Official Transcript            |                         | Overdue    | Completed           | >       |

**Option 3**: If you have privately held Insurance, then on the "SF Self Service Insurance Cert" page, click on the third option that states "<mark>I will have Health Insurance that will cover me</mark>" option for the <u>next upcoming</u> semester.

This will bring up the Insurance Policy Information boxes. Type in the Insurance Company name, which is the name of your current insurance company. Type in the current insurance policy number and the date which it went into effect.

| Will You Have Health Insurance?                     |                                                                                   |
|-----------------------------------------------------|-----------------------------------------------------------------------------------|
| Questions apply to 2018 Spring                      |                                                                                   |
| I currently do not have Health Insurance            |                                                                                   |
| ○ I have stud. insurance, but will need to renew it |                                                                                   |
| I will have Health Insurance that will cover me     |                                                                                   |
| Click here for information about Student Health     | Insurance.                                                                        |
| Insurance Policy Information                        | This is the name of your<br>current insurance company                             |
| Insurance Company Name                              |                                                                                   |
| Policy Number                                       | This is your current<br>insurance policy number                                   |
| Effective Date                                      |                                                                                   |
| Student Policy Owner                                | This is the date your<br>insurance went into effect                               |
| ○ Yes, I am the Policy Holder                       |                                                                                   |
| No, I am not the policy holder                      | If you are not the policy<br>holder, check the No, I am<br>not the policy holder. |

If you are not the policy holder, fill in the box that comes up with the name of the Policy Holder – which is usually your parents' name.

| Will You Have Health Insurance                   | e?                       |                                             |
|--------------------------------------------------|--------------------------|---------------------------------------------|
| Questions apply to 2018 Spring                   |                          |                                             |
| O I currently do not have Health Insurance       |                          |                                             |
| ○ I have stud. insurance, but will need to renew | / it                     |                                             |
| I will have Health Insurance that will cover me  | 9                        |                                             |
| Click here for information about Student He      | ealth Insurance.         |                                             |
| Insurance Policy Information                     |                          |                                             |
| Insurance Company Name                           | My Current Insurance Pla |                                             |
| Policy Number                                    | ABC123                   |                                             |
| Effective Date                                   | 01/01/2018               |                                             |
| Student Policy Owner                             |                          | The policy holder's<br>name is usually your |
| ○ Yes, I am the Policy Holder                    |                          | parents' name.                              |
| No, I am not the policy holder                   |                          |                                             |
| Policy Holder Name                               | Policy Holder's Name ×   |                                             |
| Click to Continue                                |                          |                                             |

Click on the "Click to Continue" button, which will bring up the Disability Insurance Availability section.

You can click on the "Click here for more information on disability insurance" link in blue to read more about "Disability Insurance". Then when you feel you understand that disability insurance is available, you can click on the "I am aware that Disability Insurance may be available box to <u>acknowledge</u> that you understand. See Below.

|                                                                                                    | SF Self Service Insura                                                                                                    | ance Cert                                                                                                    |
|----------------------------------------------------------------------------------------------------|----------------------------------------------------------------------------------------------------|----------------------------------------------------------------------------------------------------|
| Policy Holder Name                                                                                                    | Policy Holder's Name                                                                                                    |                                                                                                    |
| Click to Continue<br>Disability Insurance Availability                                                                                                    |                                                                                                    | Click here to "Read" about the Disability<br>Insurance                                                                                                    |
| Click here for more information on disability<br>Professional disability insurance may be a<br>click on the hyperlink above.                                                           | y insurance.<br>vailable for your program of study                                                                                            | y. For more information on availablity and eligibility,                                                                                                    |
| your own expense.  I am aware that Disability Insurance may be a                                                                                                    | ıvailable.                                                                                                    | Click here to acknowledge you have read about the<br>Disability Insurance                                                                                                    |
| throughout the entire term and that all infor<br>International students must have Repatriat<br>If the policy you provided above does not p                                             | imation you have private he<br>imation you have provided is true<br>ion and Medical Evacuation cove<br>provide this coverage, a fee will b    | e and complete.<br>erage in addition to your health insurance coverage.<br>be added to your student account upon enrollment.                                                            |
| I understand that all students enrolled at TI<br>have and maintain health insurance covera<br>that my failure to have and maintain such h<br>understand and agree that I am responsibl | he University of Texas Health Sc<br>age on a continual basis while en<br>health insurance coverage may r<br>e for any and all charges related | cience Center at Houston (UTHealth) are required to<br>prolled at UTHealth. I further understand and agree<br>result in the cancellation of my registration. I<br>I to my medical care. |
| I hereby certify that I have and will maintain<br>understand that the information and certific<br>claims against UTHealth in connection with<br>at UTHealth.                           | n current health insurance covera<br>ation herein provided will be relia<br>n my failure to have and maintain                                 | age while enrolled as a student at UTHealth. I<br>ed upon by UTHealth, and I waive and release any<br>n required health insurance coverage while enrolled                               |
| In addition, you are acknowledging that all the release of personal information to the in                                                                                              | insurance information provided i<br>nsurance carrier you identified al                                                                        | is subject to verification and you are consenting to bove for the purpose of coverage verification.                                                                                     |
|                                                                                                    | Click here to confirm your insuranc                                                                                                    | e choice                                                                                                    |

Now you are ready to click the "Confirm" button to confirm your choice of insurance, which brings up the "Certification Confirmed" button. Click the Ok and you are done waiving student insurance for the next upcoming semester! See below.

| K Student Home Tasks |                                |                         |            |           |         | <b>⋒</b> ≡ |
|----------------------|--------------------------------|-------------------------|------------|-----------|---------|------------|
| To Do List 26        | To Do List                     |                         |            |           |         |            |
| O Holds              |                                |                         |            |           | 26 rows |            |
| Communication Center | Task                           | Due Date                | Status     |           |         |            |
|                      | Student Research Clearance     |                         | 04/15/2018 | Initiated | >       |            |
|                      | Evaluation of Student Progress |                         | 04/15/2018 | Initiated | >       |            |
|                      | SPH Badge and Keys             | Certification Confirmed | 5/2018     | Initiated | >       |            |
|                      | Oral Presentation              | ок                      | 5/2018     | Initiated | >       |            |
|                      | Final Clearance                |                         | 04/15/2018 | Initiated | >       |            |
|                      | Constituent Survey             |                         | 04/15/2018 | Initiated | >       |            |
|                      | Concentration Completion Form  |                         | 04/15/2018 | Initiated | >       |            |
|                      | Health Insurance Certification |                         | Overdue    | Initiated | >       |            |
|                      | Intent to Grad. Signature Page |                         | 02/01/2018 | Initiated | >       |            |
|                      | Health Insurance Certification |                         | Overdue    | Completed | >       |            |